# Télécharger un livre numérique sur une liseuse avec la DRM Adobe

Une fois connecté à cesam71, sélectionnez le livre à télécharger.

https://www.cesam71.fr/lire/livres-numeriques

| NICOLAS MATHIEU       | CONNEMARA                                                                                                    | \$  |
|-----------------------|----------------------------------------------------------------------------------------------------|-----|
| Connemara             | Nouveauté Document numérique                                                                                                    |     |
|                       | Auteur(s) : Mathieu, Nicolas<br>Titre(s) : Connemara [Epub].                                                                                                    |     |
|                       | Editeur : Actes Sud Littérature. 2022<br>Résumé : Hélène a bientôt 40 ans. Elle a fait de belles études, une carrière. Elle a réalisé le programme des magazi                                                                                              | nes |
|                       | et le rêve de son adolescence : se tirer, changer de milieu, réussir. Et pourtant, le sentiment de grâchis est là, les années o                                                                                                    | ont |
|                       | à petits pas, priv ilégiant les copains, la teur, remettant au lendemain les grandes décisions, l'âge des choix. On pourrait                                                                                                    | VIC |
|                       | croire du li a tout rate. Et pourtant, li croit dur comme ler que tout est encore possible.comernara c'est i histoire d'un ret<br>au pays, d'une tentative à deux, le récit d'une autre chance et d'un amour qui se cherche par-delà les distances dans un | our |
|                       | pays qui chante Sardou et va voter contre soi.                                                                                                    |     |
| NICOLAS MATHIEU       |                                                                                                    |     |
|                       |                                                                                                    |     |
|                       | «                                                                                                    | >   |
|                       | EXTRAIT PDF EXTRAIT EPUB EPUB LISTES - EMPRUNTER                                                                                                    |     |
| Cliquez sur le bouton | PRUNTER                                                                                                    |     |

Une nouvelle fenêtre s'ouvre : elle permet de préciser la manière de télécharger le document.

| CONNEMARA Pour rappel, le téléchargement de livre numérique est restreint. Application de lecture Adobe Digital editions Idot de passe pour accéder au documer Non modifié | MPRUNTER                  |
|----------------------------------------------------------------------------------------------------|---------------------------|
| Pour rappel, le téléchargement de livre numérique est restreint.                                                                                                    |                           |
| Pour rappel, le téléchargement de livre numérique est restreint.  upplication de lecture Adobe Digital editions  fot de passe pour accéder au documer Non modifié          | CONNEMARA                 |
| Application de lecture Adobe Digital editions   Iot de passe pour accéder au documer Non modifié                                                                           | Pour rappel, le télécharç |
| Non modifié                                                                                                    | Application de lecture    |
| Non modifié                                                                                                    | Mot de passe pour acc     |
|                                                                                                    | Non modifié               |
| ndice pour retrouver le mot de passe                                                                                                    | Indice pour retrouver l   |
| test                                                                                                    | test                      |
| Emprunter                                                                                                    |                           |
|                                                                                                    |                           |
| Fermer                                                                                                    |                           |

Application de lecture : choisir Adobe Digital Editions

**Créez votre mot de passe** : le mot de passe vous sera demandé lors de la synchronisation du terminal de lecture

Indice pour retrouver le mot de passe : A compléter pour retrouver le mot de passe au cas où...

Cliquez sur « Emprunter »

#### EMPRUNTER

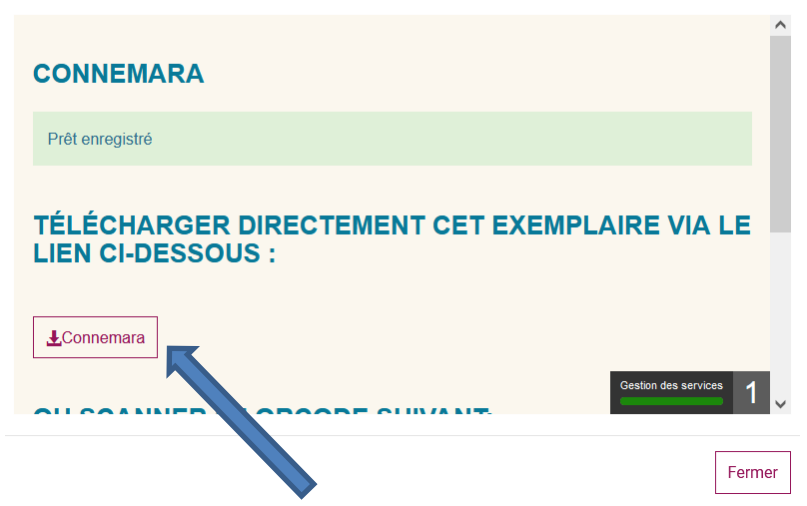

×

Cliquer sur le bouton contenant le titre du document à télécharger (ici « Connemara »)

Un fichier URLlink.acsm se télécharge automatiquement. Sur la flèche, choisissez Ouvrir.

#### Votre livre va s'ouvrir directement dans votre bibliothèque Adobe Digital Editions.

Vous pouvez maintenant lire le livre dans Adobe Digital Editions (donc sur votre ordinateur) ou le transférer sur votre liseuse

Si vous n'avez encore créé de compte Adobe et installé le logiciel Adobe Digital Editions, il est nécessaire de le faire. Attention il faut installer la version 3.0 et non 4.5 ! <u>Tout est dans cette</u> <u>procédure.</u>

## Lire le document sur votre liseuse :

• Autorisez votre liseuse avec votre identifiant Adobe

Lors de la première utilisation du service de livres numériques, vous devez autoriser votre liseuse avec le même identifiant Adobe qui a été mis dans le logiciel Adobe Digital Editions.

| Fichier Bibliothèque                                  | Aide                                                                              |                                |                                         |  |  |
|-------------------------------------------------------|-----------------------------------------------------------------------------------|--------------------------------|-----------------------------------------|--|--|
| Demière lecture                                       | Autoriser l'ordinateur                                                            | Ctrl+Maj+U                     |                                         |  |  |
| Prise en n<br>Adobe Sys                               | Effacer l'autorisation<br>Infos sur l'autorisation<br>Aide Adobe Digital Editions | Ctrl+Maj+D<br>Ctrl+Maj+I<br>F1 | be Digital<br>corporated<br># 8<br>1053 |  |  |
| Biblioroms<br>Dous les élément<br>Non lus<br>Emorunté | s +                                                                               |                                |                                         |  |  |
| alla a second                                         |                                                                                   |                                |                                         |  |  |

| En accordant une autorisation à votre ord<br>- transférer facilement les<br>- consulter les éléments pr | nateur, il vous est permis de<br>léments protégés Adobe Di<br>otégés Adobe DRM sur des | RM entre plusieurs ordinateurs et périphériques mobiles ;<br>ordinateurs et périphériques mobiles (6 maximum) ; |
|----------------------------------------------------------------------------------------------------|----------------------------------------------------------------------------------------|----------------------------------------------------------------------------------------------------|
| - restaurer votre contenu a<br>d'exploitation.                                                          | partir d'une sauvegarde ion                                                            | sque vous avez besoin de reinstaller le systeme                                                                 |
| Sélectionnez le fournisseur d'eBook, pu                                                                 | is entrez votre ID et votre                                                            | mot de passe ci-dessous :                                                                                       |
| Fournisseur d'eBook :                                                                                   | Adobe ID                                                                               | Créer un ID Adobe                                                                                               |
| ID Adobe :                                                                                              | 1                                                                                      |                                                                                                    |
| Mot de passe :                                                                                          |                                                                                        | Mot de passe oublié                                                                                             |
| Saisissez votre                                                                                         | ID Adobe                                                                               | et votre mot de passe                                                                                           |
| nuis cliquez su                                                                                         | Autorise                                                                               |                                                                                                    |
| puis cilquez, su                                                                                        | Autonisei                                                                              | F                                                                                                    |

Il ne sera plus nécessaire de faire cette manipulation les prochaines fois

• Ouvrez le logiciel Adobe Digital Editions.

Connectez votre liseuse à votre ordinateur avec un câble USB. Votre liseuse est alors reconnue et apparaît dans le menu gauche d'Adobe Digital Editions dans la rubrique « Périphériques »

Autorisez ensuite votre liseuse avec l'identifiant Adobe. Pour cela, cliquez sur le nom de votre liseuse, puis sur le petit engrenage juste au-dessus, à côté de Périphériques.

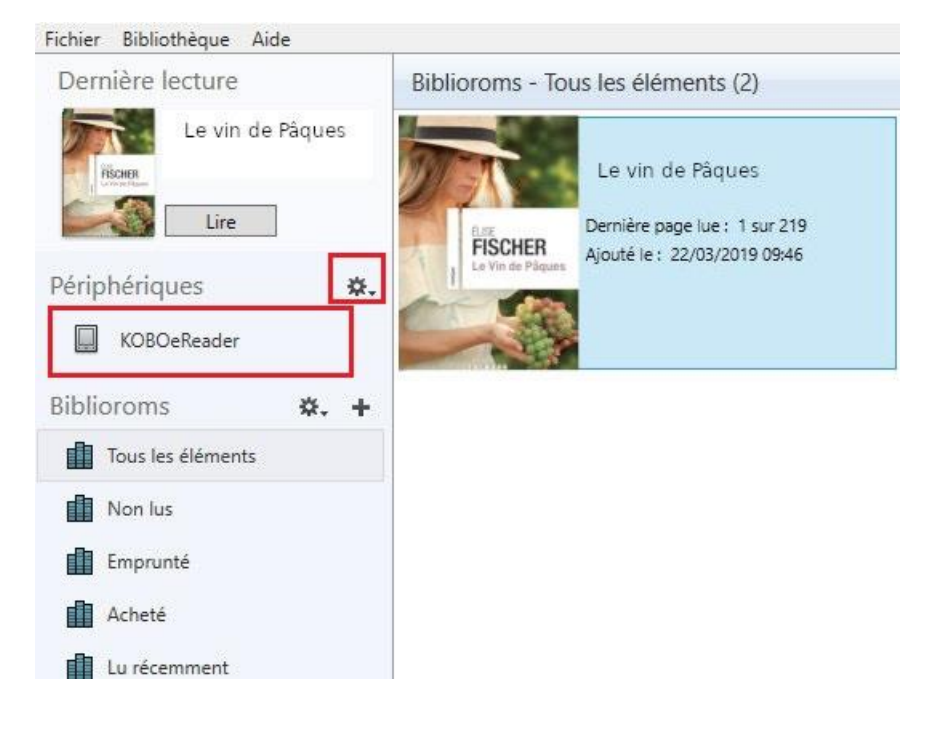

• Autoriser le périphérique

| Périphériques     |     |                                                                                 |
|-------------------|-----|---------------------------------------------------------------------------------|
| KOBOeReader       |     | Autoriser le périphérique                                                       |
| Biblioroms        | \$. | Intos sur l'autonsation du penphenque<br>Effacer l'autorisation du périphérique |
| Tous les éléments |     |                                                                                 |
| Non lus           |     |                                                                                 |
| Emprunté          |     |                                                                                 |
| Acheté            |     |                                                                                 |
| Lu récemment      |     |                                                                                 |
| Ajoutés récemment |     |                                                                                 |

Par défaut, le logiciel vous proposera d'enregistrer l'identifiant Adobe que vous aviez renseigné. Cette manipulation n'est à faire qu'une seule fois sur chaque périphérique de lecture.

• Transférez des livres sur votre liseuse

Pour cela, vérifiez que votre liseuse est toujours connectée à votre ordinateur et qu'elle apparaît bien dans la rubrique Périphériques sur la gauche du logiciel « Adobe Digital Editions ».

Faites un clic-droit sur le livre que vous souhaitez transférer et choisissez dans le menu qui s'ouvre « Copier sur l'ordinateur/périphérique et choisissez votre liseuse ».

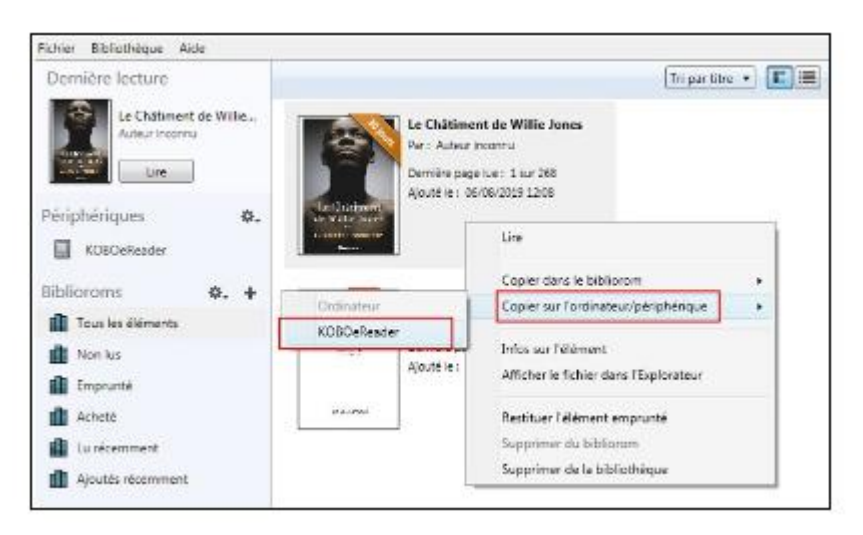

Une fois votre livre transféré, vous pouvez déconnecter votre liseuse de votre ordinateur et éjecter le périphérique de manière sécurisée (comme pour une clé USB).

Vous pouvez désormais profiter du livre numérique sur votre liseuse.

## Gérer ses prêts de livres numériques sur Cesam 71 :

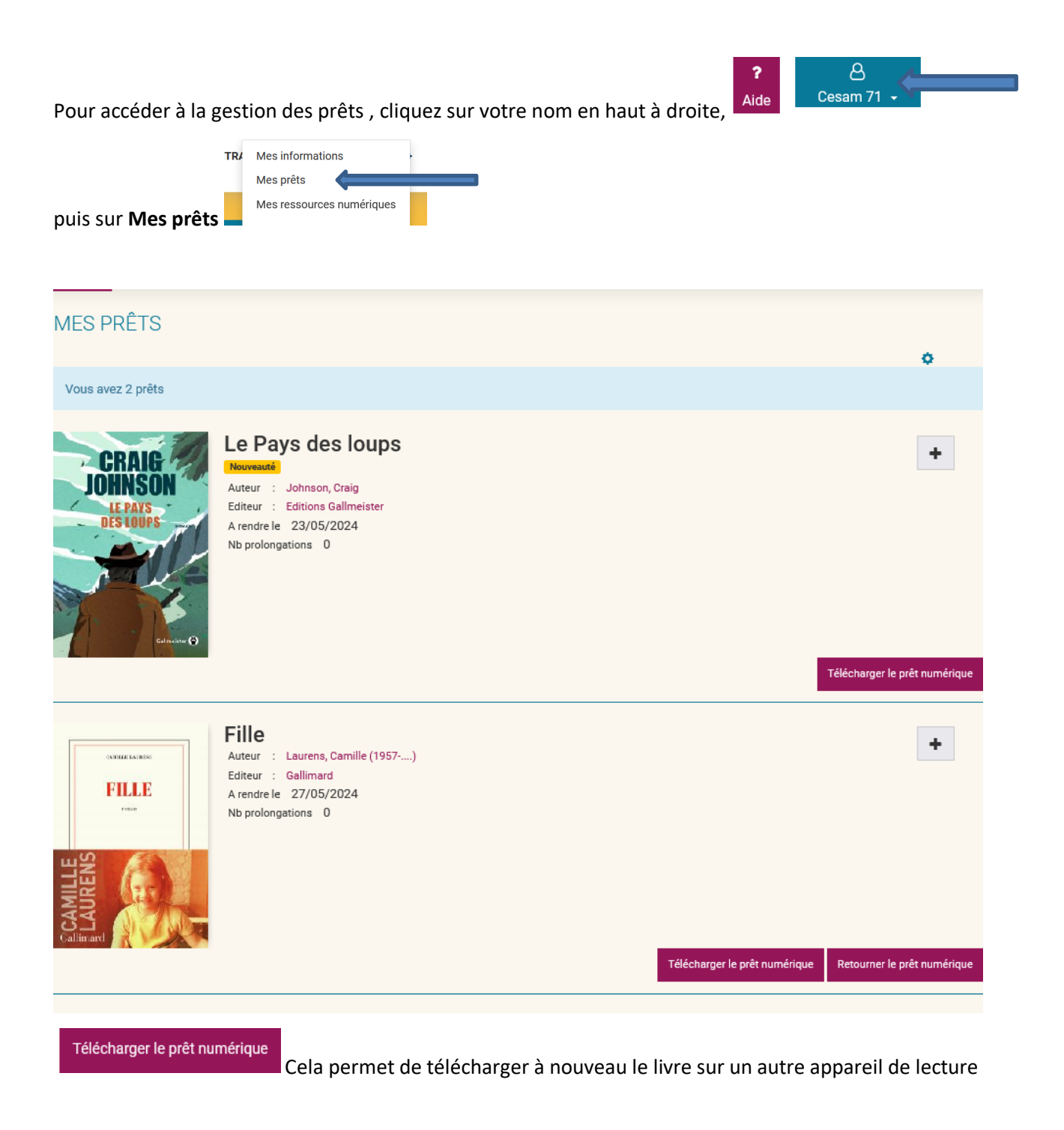

### **Retourner les livres numériques**

Retourner le prêt numérique

Attention, si le bouton **automation de l'emprunt.** Cela arrive très souvent lorsqu'un un prêt a été fait avec la DRM Adobe.